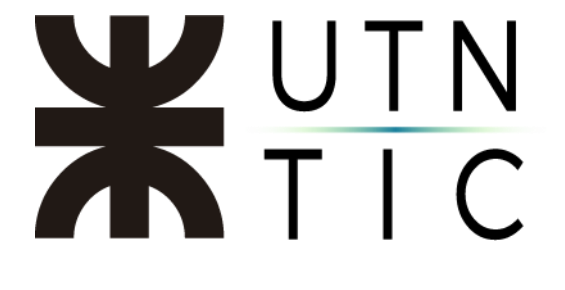

## FIRMAR CON XOLIDOSIGN

<u>Paso 1:</u>

Hacer clic en Firmar.

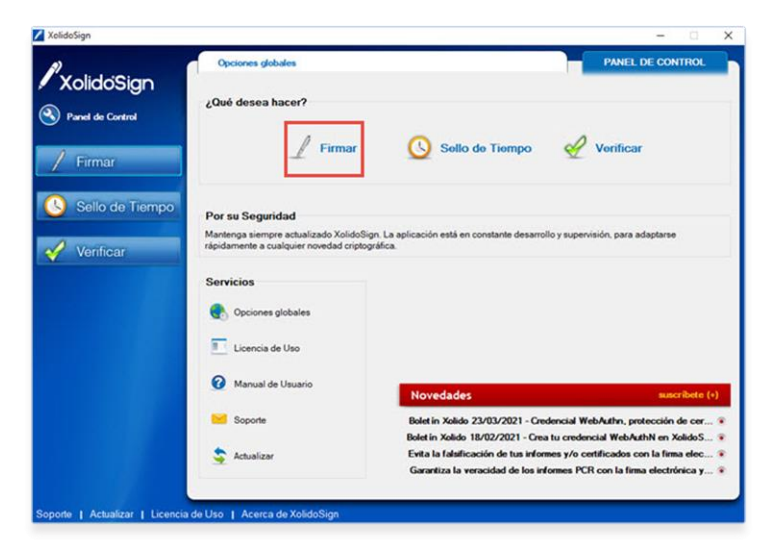

Paso 2:

Seleccione el archivo a firmar digitalmente.

## \*IMPORTANTE\*

XolidoSign le permite firmar varios documentos PDF al mismo tiempo si tienen el mismo formato de documento, por ejemplo, resoluciones.

| XolidoSian       |                                                                                        |                            |
|------------------|----------------------------------------------------------------------------------------|----------------------------|
|                  |                                                                                        | electrónica de tiempo      |
| Panel de Control | Nombre Estado Pesuitado                                                                | seleccionar archivos       |
| <b>.</b>         |                                                                                        | elminar elemento           |
| Firmar           |                                                                                        |                            |
|                  |                                                                                        | Impiar Istado              |
| Sello de Tiempo  |                                                                                        |                            |
|                  | Certificado electrónico seleccionado:                                                  |                            |
| Verificar        | No hay certificado preseleccionado                                                     | selección certificado      |
|                  | ver certificado                                                                        |                            |
|                  | Directorio de Salida para los documentos firmados:                                     | 1                          |
|                  | C:\Users\Anto\Documents\XolidoSign                                                     | selección carpeta          |
|                  | 浸 ver carpeta salda                                                                    |                            |
|                  |                                                                                        | -                          |
|                  | Firmar sin Sello de Tiempo     O Firmar con Sello de Tiempo     Xolido Sign TSA - ACCV | Aplicar Firmas incrustadas |
|                  |                                                                                        |                            |
|                  | iniciar operación                                                                      |                            |
|                  |                                                                                        |                            |
|                  |                                                                                        |                            |
|                  |                                                                                        |                            |

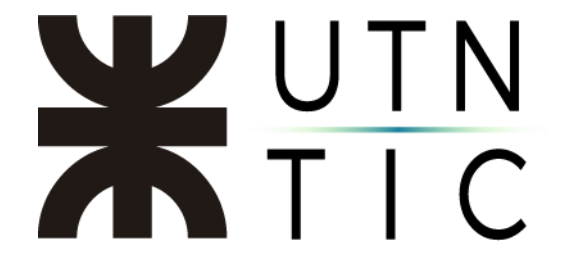

<u> Paso 3:</u>

Seleccione su certificado digital. Tenga en cuenta que debe apretar el botón *Más opciones* para seleccionar su certificado ya que el programa le ofrece un certificado preconfigurado.

|                     | Opciones Ayuda                                                                                                    |                                  | FIRMAR                   |
|---------------------|----------------------------------------------------------------------------------------------------|----------------------------------|--------------------------|
| olidoSign           |                                                                                                    |                                  | firma sello<br>de tiempo |
| mel de Control      | Nonbre Estado                                                                                                    | Resultado                        | seleccionar archivos     |
| Concerne and        |                                                                                                    |                                  | elminar elemento         |
| Firmar              |                                                                                                    |                                  | 🔒 Impar Istado           |
| Sello de Tiempo     |                                                                                                    |                                  |                          |
|                     | Cettificado electrónico seleccionado.                                                                                                    |                                  | R selección certificado  |
| Verificar           | Table verseticade                                                                                                    |                                  | ( water                  |
|                     | Directorio de Salida para los documentos firmados:                                                                                                    |                                  |                          |
|                     | C.\Usen\Arto\Documenta\XoldoSign                                                                                                    |                                  | selección carpeta        |
|                     | 🛞 ver capeta salda                                                                                                    |                                  |                          |
|                     |                                                                                                    | P TV A                           | Apicar Fimas incrustadas |
|                     | C renaria sector rento                                                                                                    | ogn rok mout                     | Motora Emautable         |
| Achializar   Licer  | iniciar operació                                                                                                    | ^ <b>()</b>                      |                          |
| Achailear   Licer   | iniciar operació<br>cia de Uxo   Acerca de XoldoSign<br>Seguridad de Windows                                                                                                    |                                  | ×                        |
| Achializar   Licer  | siciar operació<br>cia de Uso 1 Acerca de XoldoSign<br>Seguridad de Windows<br>Lista de Certificados personales dis                                                                                                    | ponibles                         | ×                        |
| Athalizar   Licer   | siciar operació<br>na de Uso   Acerca de XolidoSign<br>Seguridad de Windows<br>Lista de Certificados personales dis<br>Seleccione un Certificado para firmar el document                                                                                                    | ponibles                         | ×                        |
| 1 Athalizer 1 Geer  | Seguridad de Windows Lista de Certificados personales dis Seleccione un Certificado para firmar el document a2575924-2790-4ec4-b00f-b21739590e                                                                                                    | ponibles                         | ×                        |
| 1 Athalizar 1 Ucar  | Seguridad de Windows Lista de Certificados personales dis Seleccione un Certificado para firmar el document a257592d-2790-4ec4-b00f-b21739590e Emisor MS-Ornanization-Accese                                                                                                    | ponibles<br>to<br>e5             | ×                        |
| 1 Achailear 1 Ucer  | Seguridad de Windows<br>Lista de Certificados personales dis<br>Seleccione un Certificado para firmar el document<br>estere activitado para firmar el document<br>Emisor: MS-Organization-Access                                                                                                    | ponibles<br>to<br>e5             | ×                        |
| 1 Achailear 1 Licer | Seguridad de Windows<br>Lista de Certificados personales dis<br>Seleccione un Certificado para firmar el document<br>estere de certificado para firmar el document<br>Emisor: MS-Organization-Access<br>Válido desde: 7/12/2020 hasta 7/12/203                                                            | ponibles<br>to<br>e5             | ×                        |
| Athalizar   Licer   | enciar operado<br>na de Uvo 1 Acerca de XaldoSign<br>Seguridad de Windows<br>Lista de Certificados para firmar el document<br>acS7592d-2790-4ec4-b00f-b21739590e<br>Emisor: MS-Organization-Access<br>Válido desde: 7/12/2020 hasta 7/12/203<br>Higgs circ acut para twe tes propondorles<br>certificados | ponibles<br>to<br>e5<br>0        | ×                        |
| Athalizar   Licer   |                                                                                                    | ponibles<br>to<br>e5<br>0<br>del | ×                        |

<u> Paso 4:</u>

Al seleccionar el certificado le aparecerán las siguientes ventanas emergentes, apretar *Sí* en ambos casos.

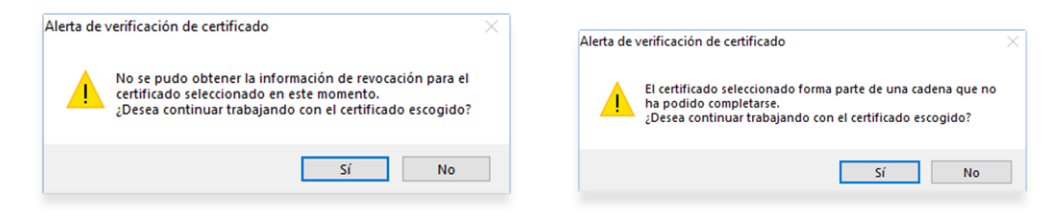

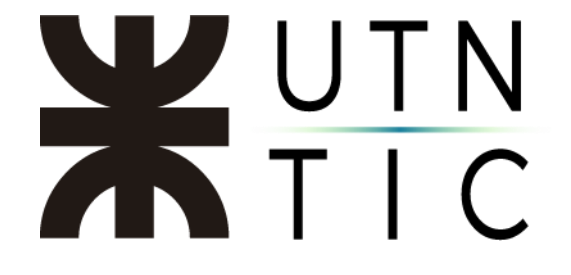

<u> Paso 5:</u>

Hacer clic en *Iniciar Operación*. Le solicitará el PIN que configuró para su Token.

|                                      |                                                                                       |                       | firma sello<br>de tiempo                                                                                        |
|--------------------------------------|---------------------------------------------------------------------------------------|-----------------------|----------------------------------------------------------------------------------------------------|
| unbre                                | Estado                                                                                | Resultado             | selecconar archivos                                                                                             |
| curierto de Pueba pd                 | Perderte de Fima / Selo                                                               |                       |                                                                                                    |
|                                      |                                                                                       |                       |                                                                                                    |
|                                      |                                                                                       |                       | ingar latado                                                                                                    |
| tificado electrónico seleccio        | sado:                                                                                 |                       | selección certificado                                                                                           |
| w certificado                        |                                                                                       |                       |                                                                                                    |
| ectorio de Salida para los de        | ounertos fimados                                                                      |                       | The second second second second second second second second second second second second second second second se |
| ver carosta salida                   |                                                                                       |                       | selección carpeta                                                                                               |
|                                      |                                                                                       |                       | Rue Louis                                                                                                    |
| Firmar sin Sello de Tiempo           | O Fimar con Selo de Tiempo                                                            | XolideSign TSA - ACCY | Motoo Fena vable                                                                                                |
|                                      | iniciar o                                                                             | operación 🚺           |                                                                                                    |
| Seguridad o                          | incard                                                                                | operación 🚺           | ×                                                                                                    |
| Seguridad o<br>Tarjeta               | le Windows<br>inteligente                                                             | operación 💽           | ×                                                                                                    |
| Seguridad c<br>Tarjeta<br>Escriba su | le Windows<br>inteligente<br>PIN de autenticación                                     | opuración 💽           | ×                                                                                                    |
| Seguridad o<br>Tarjeta<br>Escriba su | e Windows<br>inteligente<br>PIN de autenticación<br>þin                               | operación 💽           | ×                                                                                                    |
| Seguridad o<br>Tarjeta<br>Escriba su | e Windows<br>inteligente<br>PIN de autenticación<br>الا<br>Más información            | operación 💽           | ×                                                                                                    |
| Seguridad o<br>Tarjeta<br>Escriba su | e Windows<br>inteligente<br>PIN de autenticación<br>pIN<br>Más información<br>Aceptar | sperasción 🕥          | celar                                                                                                    |

<u> Paso 6:</u>

El archivo firmado quedará guardado en la carpeta que tenga configurada de destino en el Xolido.

| Xolidosign          |                                                                                                    | fema sello<br>electrónica de tiempo           |
|---------------------|----------------------------------------------------------------------------------------------------|-----------------------------------------------|
| ) Parvel de Corteni | Nontre         Estado         Resultado           Documento de Pueba pol         Finna / Seño completado         V/           | selecconar archivos                           |
| / Firmar            |                                                                                                    | einerar elemento                              |
| Venticar            | Centrade electricios seleccionado:<br>C-VAT. SERVLINUMEEN-CIVI, 227/23/2584, CN-DELGADO ANTONELLA BELEN<br>[200] ver centrado | selección certificado                         |
|                     | Directors de Salda para los documentos fimados.                                                                               | selección carpeta                             |
|                     | Ver carpeta salos     Primar en Selo de Tempo     O Finnar con Selo de Tempo     Xuisto Sgn TSA-ACCV                          | Apicar Fimas incustadas<br>Mativa fima vasile |
|                     | iniciar operación 🕥                                                                                                    |                                               |

# **X**UTN TIC

## CONFIGURAR DÓNDE APARECERÁ LA FIRMA

### Paso 1:

Hacer click en Firma Visible.

| XolidoSign       |                                                                                                    |                                                                                      |                        | firma<br>electrónica    | sello<br>de tiemp                                |
|------------------|----------------------------------------------------------------------------------------------------|--------------------------------------------------------------------------------------|------------------------|-------------------------|--------------------------------------------------|
| Panel de Control | Nombre                                                                                                    | Estado                                                                               | Resultado              | eimi                    | sionar archivos<br>nar elemento<br>spiar listado |
| Verificar        | Certificado electrónico selección<br>C+AR: SERIALNUMER-CUIL<br>wer certificado<br>Directorio de Salida para los do<br>C+Users \Pablognacio Sola 'Do | ado:<br>20350679414, CN-SOLA PABLO IGN/<br>cumentos firmados:<br>cuments Volido Sign | CO                     | sele                    | cción certificad                                 |
|                  | Firmar sin Sello de Tiempo                                                                                                    | O Firmar con Sello de Tiempo                                                         | Xolido Sign TSA - ACCV | Aplicar Firma<br>Motivo | s incrustadas<br><u>Firma visible</u>            |
|                  |                                                                                                    | iniciar                                                                              | operación 🕥            |                         |                                                  |

#### Paso 2:

Hacer click en Establecer Posición Manualmente.

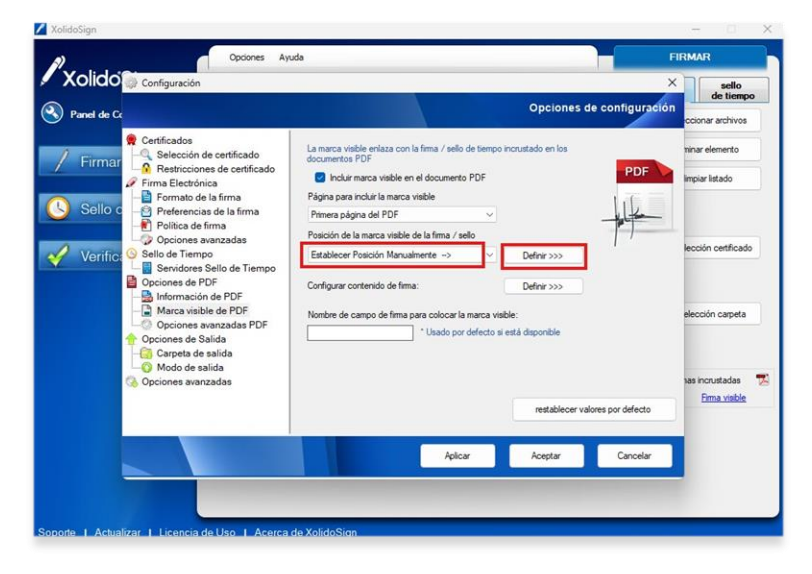

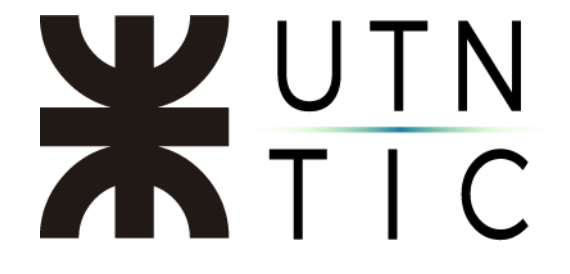

Paso 3:

Seleccionar un PDF como modelo para poder ver dónde se ubicará la firma.

| XolidoSign                                                                                                 | - 0 ×                                                                                                    |
|----------------------------------------------------------------------------------------------------|----------------------------------------------------------------------------------------------------|
| PDF Configuración Avanzada                                                                                 | ×                                                                                                    |
|                                                                                                    |                                                                                                    |
| Seleccione PDF para visualización                                                                          | <u> </u>                                                                                                    |
|                                                                                                    |                                                                                                    |
| Visualizar primer PDF escogido                                                                             |                                                                                                    |
| Tamaño de página:                                                                                          |                                                                                                    |
| Atura: 201 Anchura: 210                                                                                    |                                                                                                    |
| Seleccione la posición en el grático de la derecha.<br>Si la selección se muestra en rojo es inválida y no |                                                                                                    |
| Mada de sestición Dulativa                                                                                 | 0                                                                                                    |
| Las dimensiones son orientativas y se trasladarán                                                          |                                                                                                    |
| de forma porcentual a la página del documento<br>firmado.                                                  |                                                                                                    |
| Posición X:                                                                                                |                                                                                                    |
| Posición Y:                                                                                                |                                                                                                    |
| Atura:                                                                                                    |                                                                                                    |
|                                                                                                    |                                                                                                    |
|                                                                                                    |                                                                                                    |
|                                                                                                    |                                                                                                    |
|                                                                                                    |                                                                                                    |
| aceptar cancelar                                                                                           |                                                                                                    |
|                                                                                                    |                                                                                                    |
| Soporte   Actualizar   Licencia de Uso   Acerca de                                                         | XolidoSign                                                                                                    |
|                                                                                                    |                                                                                                    |
|                                                                                                    |                                                                                                    |
| XolidoSign                                                                                                 | - 0 ×                                                                                                    |
| PDF Configuración Avanzada                                                                                 | ×                                                                                                    |
| Abrir                                                                                                    | ×                                                                                                    |
| 🍳 $\leftarrow$ $\rightarrow$ $\checkmark$ $\uparrow$ 🚞 $\rightarrow$ Descargas $\rightarrow$ Nueva carj    | peta v C Buscar en Nueva carpeta ,P                                                                                                    |
| Organizar 👻 Nueva carpeta                                                                                  | ≣ - □ 0                                                                                                    |
| > OneDrive - Pers- Nombre                                                                                  | Fecha de modificación Tipo Tamaño                                                                                                    |
| hoy                                                                                                    |                                                                                                    |
| Escritorio 📌 🔒 CARRERAS CORTAS U                                                                           | TN A3 - FORMATO 29/5/2025 11:45 Documento Adob 991 KB                                                                                                    |
| 👱 Descargas 👒                                                                                              |                                                                                                    |
| Documentos #                                                                                               |                                                                                                    |
| 🔁 Imágenes 📌                                                                                               |                                                                                                    |
| 😗 Música 🖈                                                                                                 |                                                                                                    |
| 🔛 Videos 🖈                                                                                                 |                                                                                                    |
| Sent Sent                                                                                                  |                                                                                                    |
| 🚞 Fwd_ Formularix                                                                                          |                                                                                                    |
| ter e                                                                                                    |                                                                                                    |
| Nombre                                                                                                    | Abér 🖢 Carceler                                                                                                    |
|                                                                                                    | Autin V Cancear                                                                                                    |
| aceptar cancelar                                                                                           |                                                                                                    |
| Sonosto I. Actualizar, I. Licensia de Lice. L. Acerca de Y                                                 | aBdaSine                                                                                                    |
|                                                                                                    |                                                                                                    |
|                                                                                                    |                                                                                                    |
| 🖌 XolidoSign                                                                                               | - 🗆 🗙                                                                                                    |
| PDF Configuración Avanzada                                                                                 | ×                                                                                                    |
|                                                                                                    |                                                                                                    |
| Seleccione PDF para visualización                                                                          | 0                                                                                                    |
| Manuface agrees PDF associate                                                                              |                                                                                                    |
| visualizar primer ruir: escogido                                                                           | REGISTRO U.T.N. NP 143234                                                                                                    |
| Tamaño de página:<br>Abura: [297] Anchura: [420]                                                           |                                                                                                    |
| Seleccione la posición en el gráfico de la derecha.                                                        | Qela. Socielia<br>Intella Lentita Ruma di Varta                                                                                                    |
| Si la selección se muestra en rojo es inválida y no<br>se guardará.                                        | DRL 21.121.034<br>finite Advantments 24 de Julie de 2002                                                                                                    |
| Modo de posición: Relativo v                                                                               | Disk Statements and the second second s |
| Las dimensiones son orientativas y se trasladarán<br>de forma porcentual a la página del documento         |                                                                                                    |
| temado.                                                                                                    |                                                                                                    |
| Posición X: 21.1429<br>Posición Y: 8.3558                                                                  |                                                                                                    |
| Atura: 19.4070                                                                                             |                                                                                                    |
| Anchura: 13.5238                                                                                           | <b>1</b>                                                                                                    |
|                                                                                                    | 2/10/2012                                                                                                    |
|                                                                                                    |                                                                                                    |
|                                                                                                    |                                                                                                    |
| Avertar average                                                                                            |                                                                                                    |
| ducylar cancelar                                                                                           |                                                                                                    |
| evena carcelar                                                                                             |                                                                                                    |
| Soporte   Actualizar   Licencia de Uso   Acerca de                                                         | i XaldoSign                                                                                                    |